# IP-Systeme und -Geräte mit dem AIO GATEWAY V6 verbinden

Ab AIO CREATOR NEO Version 2.6.3 ist es möglich IP-Geräte und -Zentralen direkt an ein AIO GATEWAY der V6-Serie anzubinden. Aktuell können folgende Geräte und Zentralen angebunden werden:

- FRITZ!Box (inkl. der dort angelernten Geräte)
- Möhlenhoff Alpha
- Hautau
- Sonos WLAN-Speaker

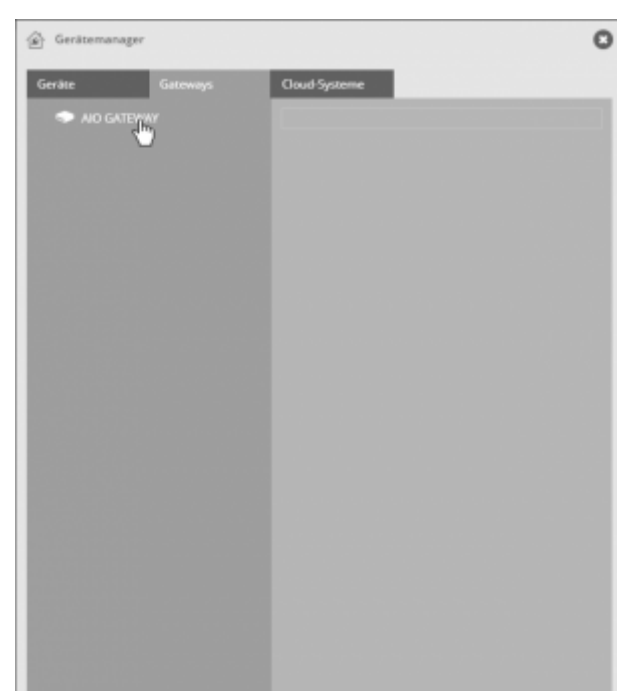

Um IP-Systeme und -Geräte an ein AIO GATEWAY der V6-Serie anzulernen, öffnen Sie den Gerätemanager und selektieren hier im Tab Gateways Ihr AIO GATEWAY.

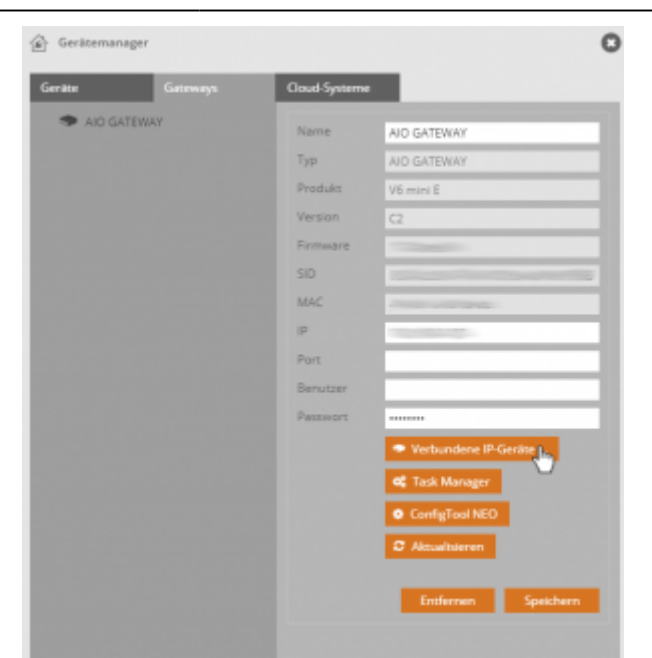

Klicken Sie hier auf Verbundene IP-Geräte.

## Geräte manuell hinzufügen

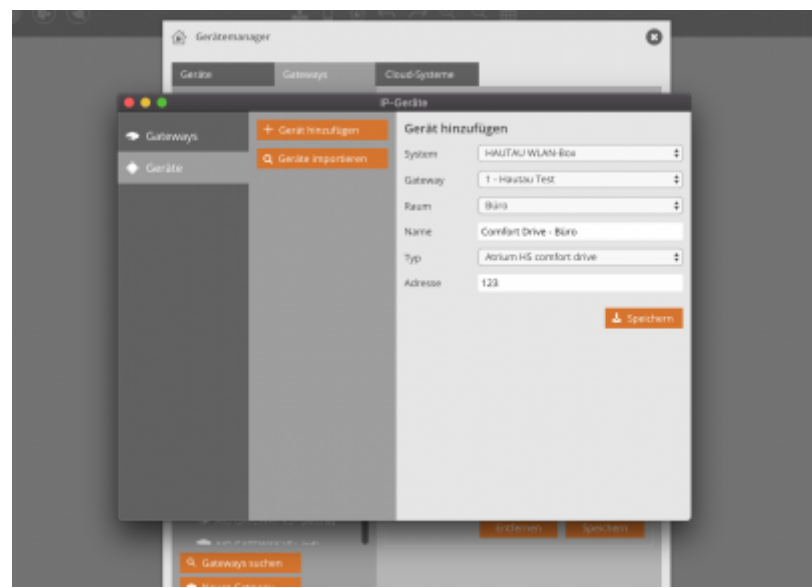

Neben der Möglichkeit, Geräte von einem angelegten Gateway zu importieren, können die Geräte auch manuell hinzugefügt werden (aktuell nur bei Hautau möglich). Klicken Sie dazu, nachdem Sie das Gateway angelegt haben, im Tab *Geräte* auf *Geräte hinzufügen* und füllen Sie die entsprechenden Felder aus.

#### Gateways und angebundene Geräte hinzufügen

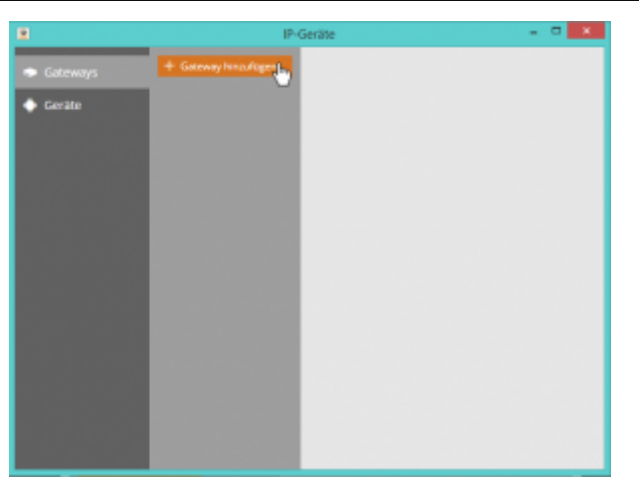

Um ein Gateway (FRITZ!Box, Möhlenhoff Alpha) hinzuzufügen, klicken Sie auf Gateway hinzufügen.

| 2          | IP-Geräte                         |             |                      | -   | • ×      |
|------------|-----------------------------------|-------------|----------------------|-----|----------|
| · Galeways | + Gateway hinsufagen Gateway hins |             | zufügen              |     |          |
| Geräte     | AID GATE                          | AID GATEWAY | AIO GATEINAT V6Emini |     |          |
|            |                                   | System      | Möhlenhoff Alpha 2   |     |          |
|            |                                   | Nerre       | Mohlenhof            |     |          |
|            |                                   | IP.         | 19230013000          |     |          |
|            |                                   |             |                      | 4.5 | eichen g |

Vergeben Sie einen Namen für Ihr Gateway und füllen Sie auch die restlichen Eingabefelder aus. Diese können je nach Gatewaytyp variieren. So können neben IP-Adresse auch Benutzer und Passwortangaben nötig sein.

| 2                            | IP-Gerate                                |  | × |  |
|------------------------------|------------------------------------------|--|---|--|
| <ul> <li>Gateways</li> </ul> | + Gateway hinzufigen                     |  |   |  |
| 🔶 Geräte                     | 1 Möhlenhof<br>Möhlenhoff Alpha 2<br>192 |  |   |  |
|                              |                                          |  |   |  |
|                              |                                          |  |   |  |

Ihr Gateway erscheint nun unter Gateways im IP-Gerätemanager.

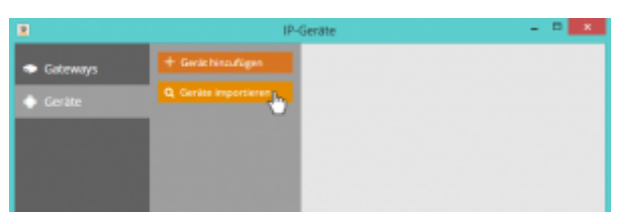

Nun können Sie die Geräte von dem zuvor integrierten Gateway importieren, indem Sie im Tab Geräte auf Geräte importieren klicken.

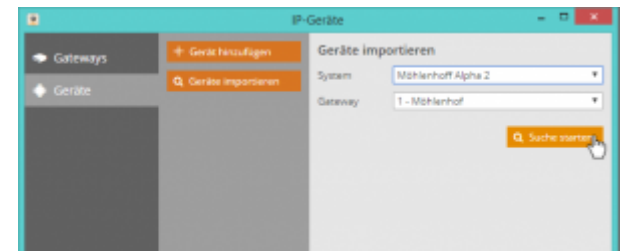

Wählen Sie unter System den entsprechenden Zentralen-Typ und spezifizieren Sie unter *Gateway* die genaue Zentrale, von der Sie die Geräte importieren möchten. Haben Sie nur ein Gateway eines bestimmten Zentralen-Typs, z. B. nur eine Möhlenhoff Alpha, steht unter *Gateway* nur dieses eine Möhlenhoff-Gateway zur Wahl. Haben Sie jedoch mehrere Zentralen eines Typs, müssen Sie unter Gateway die genaue Zentrale zum Import festlegen.

Klicken Sie anschließend auf Suche starten.

Hinweis Hautau Bei Hautau können Sie zusätzlich den Adressbereich einschränken, da eine allgemeine Suche einige Minuten dauern kann.

| 8                                            | IP-Geräte                                    |                     |      | - 0 💌         |  |
|----------------------------------------------|----------------------------------------------|---------------------|------|---------------|--|
| <ul> <li>Gateways</li> <li>Gerate</li> </ul> | + Gerät hinzuflagen<br>Q. Geräte importieren | Gefundene Gerär     | te   |               |  |
|                                              |                                              | Importiere in Raumi | 8010 | • Importanent |  |

Anschließend werden alle verfügbaren Geräte dieses Gateways aufgelistet. Wählen Sie nun (Haken setzen), welche Geräte Sie importieren möchten. Selektieren Sie anschließend aus den Räumen des Gerätemanagers den Raum, zu dem die Geräte hinzugefügt werden sollen.

| 2                            | IP-Geräte             |  |
|------------------------------|-----------------------|--|
| <ul> <li>Gateways</li> </ul> | + Genitt himsufügen   |  |
| 🔶 Geräte                     | Q, Geräte importieren |  |
|                              | 1 8501                |  |
|                              | 2 1202                |  |
|                              |                       |  |
|                              |                       |  |

Anschließend werden Ihre Geräte im IP-Gerätemanager aufgelistet. Hier können Sie bearbeitet und auch gelöscht werden.

## Geräte ohne Gateway hinzufügen

| 2                          | IP-Geräte             |           |              |             |
|----------------------------|-----------------------|-----------|--------------|-------------|
| Gateways                   | + Gerächinzufügen     | Gerät hin | ızufügen     |             |
|                            | Q. Geräte importieren | System    | Seres        |             |
| <ul> <li>Geräte</li> </ul> |                       | Raum      | Bare         |             |
|                            | 1 RBS1 (              | Name      | Sonos        |             |
|                            | 2 8062                | p         | 192300033000 |             |
|                            |                       |           |              | ≜ Speichern |

Neben Geräten, die an ein anderes Gateway angelernt werden, gibt es auch IP-Geräte die ohne Gateway an das AIO GATEWAY angelernt werden können, wie z. B. die Sonos WLAN-Speaker. Um ein solches Gerät an das AIO GATEWAY anzubinden, klicken Sie im Tab Geräte auf *Gerät hinzufügen*. Wählen Sie das System, dem das Gerät angehört sowie den Raum aus dem Gerätemanager des AIO CREATOR NEO, dem das Gerät hinzugefügt werden soll. Klicken Sie anschließend auf *Speichern*.

### Die Geräte im normalen Gerätemanager

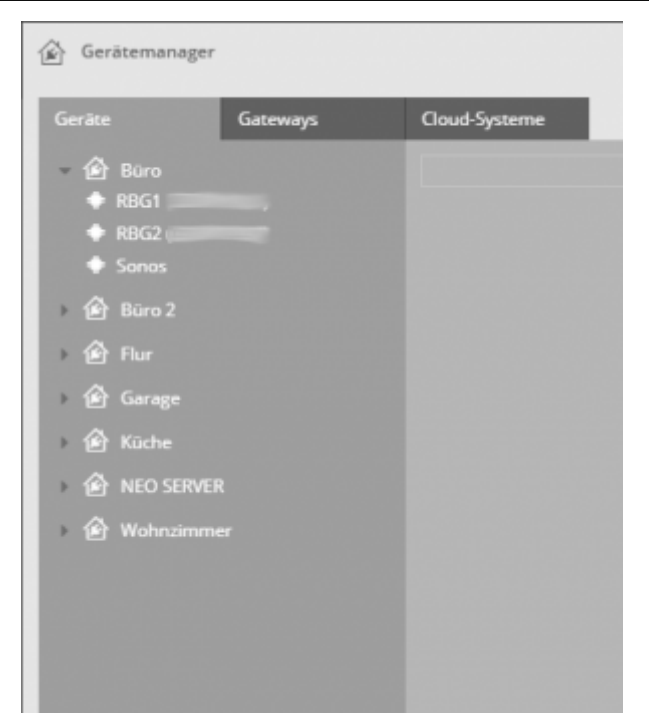

Ihre Geräte werden anschließend im normalen Gerätemanager des AIO CREATOR NEO in dem von Ihnen gewählten Raum aufgeführt. Gateways, welche an das AIO GATEWAY angelernt wurden, werden hier nicht gelistet.

| Gerāte Gateways          | Cloud-Systeme |                                      |
|--------------------------|---------------|--------------------------------------|
| 🙆 Bùro                   | Name          | RBG1                                 |
| <ul> <li>RBG2</li> </ul> | Gateway       | AIO GATEWAY V6Emini                  |
|                          |               | AIO GATEWAY                          |
| 🖻 Büro 2                 | Тур           | heater                               |
| Bur 🔒 Bur                | Datenpunkt    |                                      |
| 🛛 🔂 Garage               | Nummer        | 1                                    |
| 🙆 Küche                  | Adresse       |                                      |
|                          |               |                                      |
| 🔗 Wohrudmmer             |               | IP-Gerät verwalten                   |
|                          | Einstellungen | für den Export in die mediola Cloud: |
|                          | Kann exp      | artiert werden                       |
|                          | Altas         |                                      |

Wenn Sie im Gerätemanager ein Gerät anklicken, können Sie alle Informationen zu diesem Gerät einsehen.

Über *IP-Gerät verwalten* gelangen Sie wieder in den IP-Gerätemanager, wo Sie alle Änderungen an diesem Gerät vornehmen können.

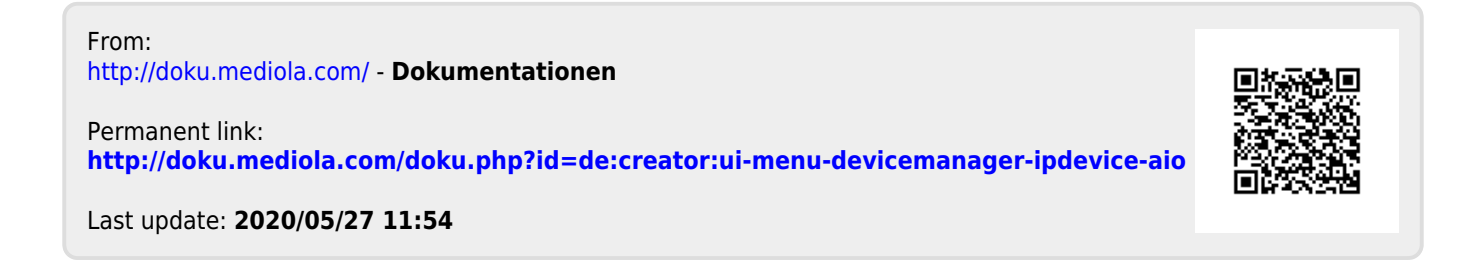